# A卡填寫步驟說明(高二、三學生)

親愛的同學們:

你好!由於輔導室實施線上輔導管理系統一智慧校園系統,煩請同學們填寫所屬 年級「個人輔導資料」及「個人自傳資料」兩部分,並補齊先前未填寫之內容。若有 疑問請洽輔導室,謝謝!(填寫步驟可上網下載:輔導室/表單下載)

輔導室 謹上

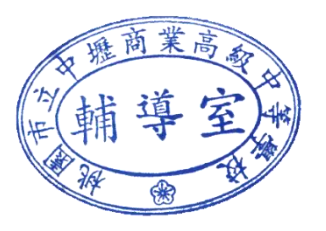

※以下為填寫步驟:

Step 1. 登入網頁

#### 進入**壢商首頁/校園系統/常用系統/欣河智慧校園系統**點選連結或直接輸入網址:

https://sco.clvsc.tyc.edu.tw/auth/Auth/Login?sys=ICampus

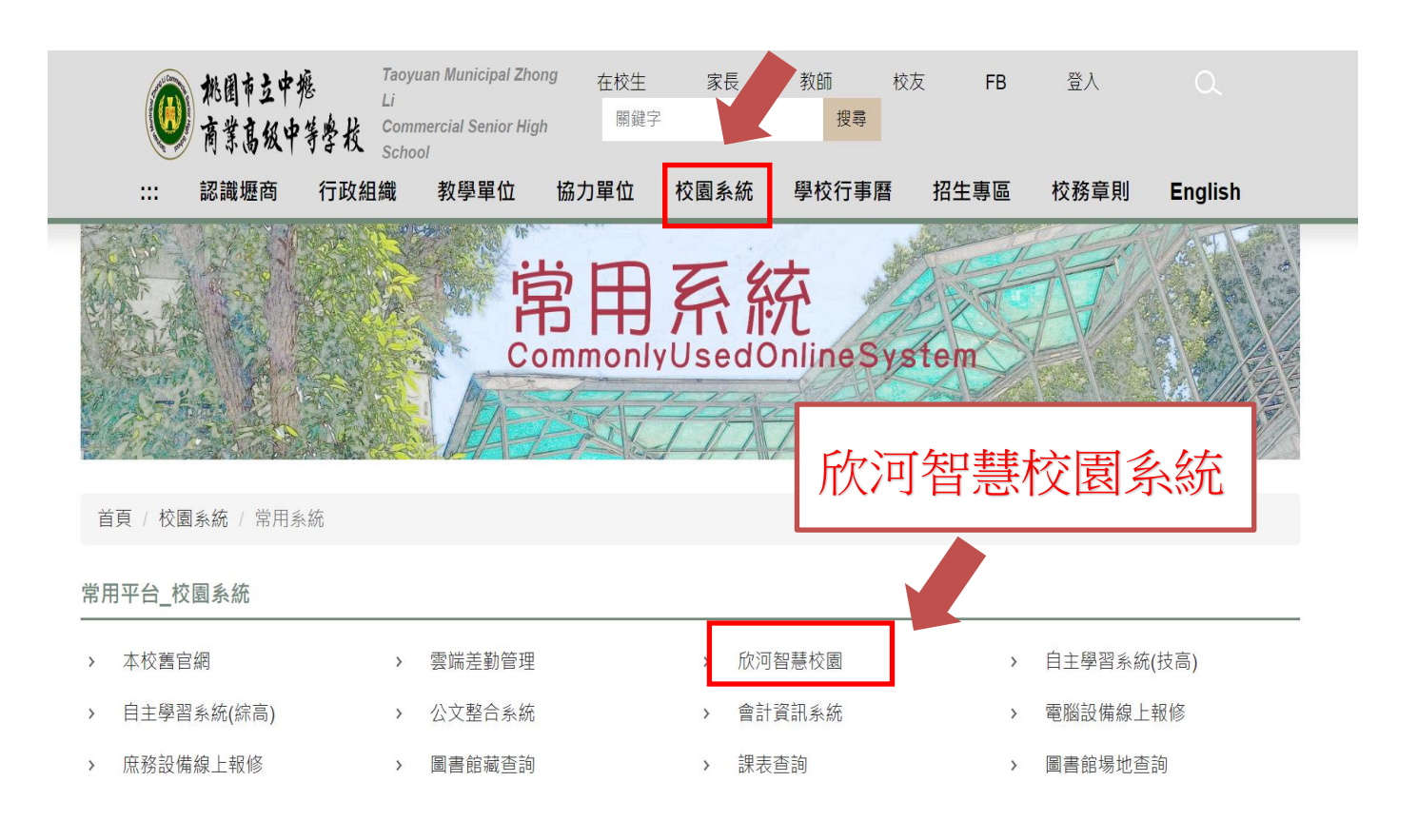

#### Step 2. 輸入帳號密碼

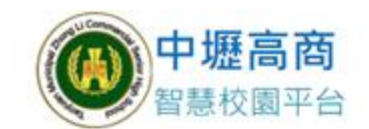

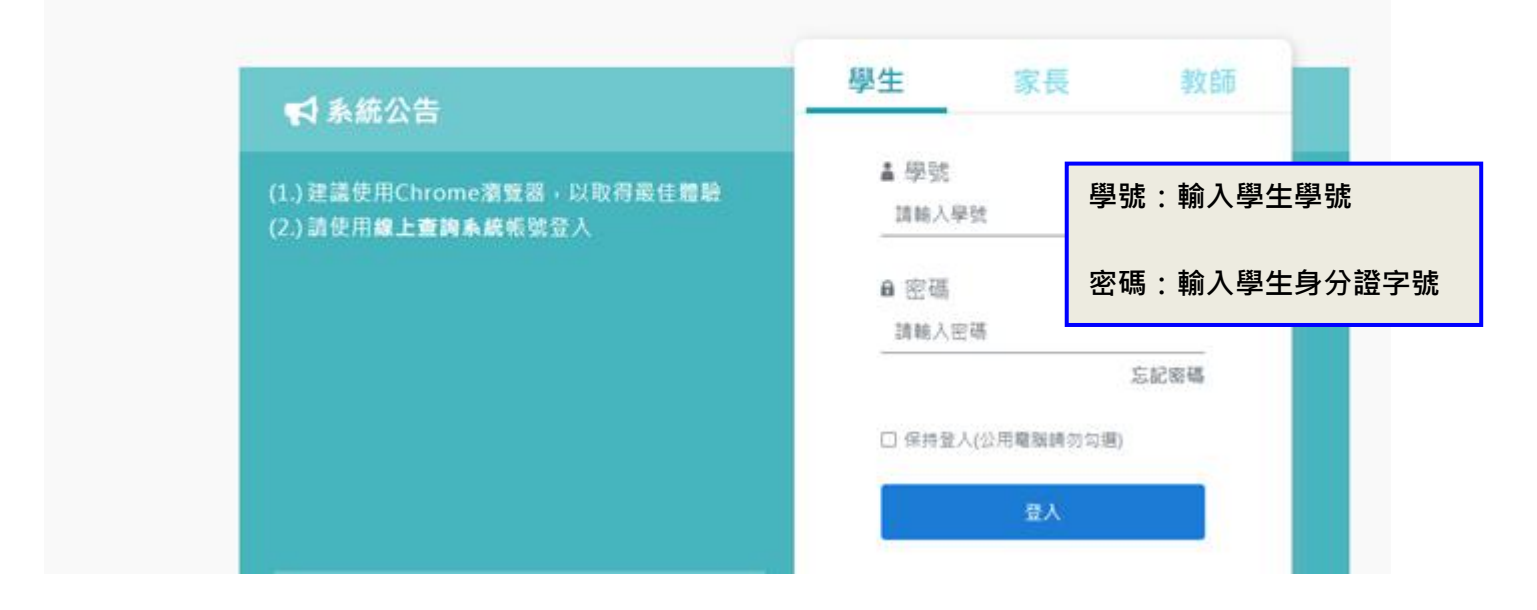

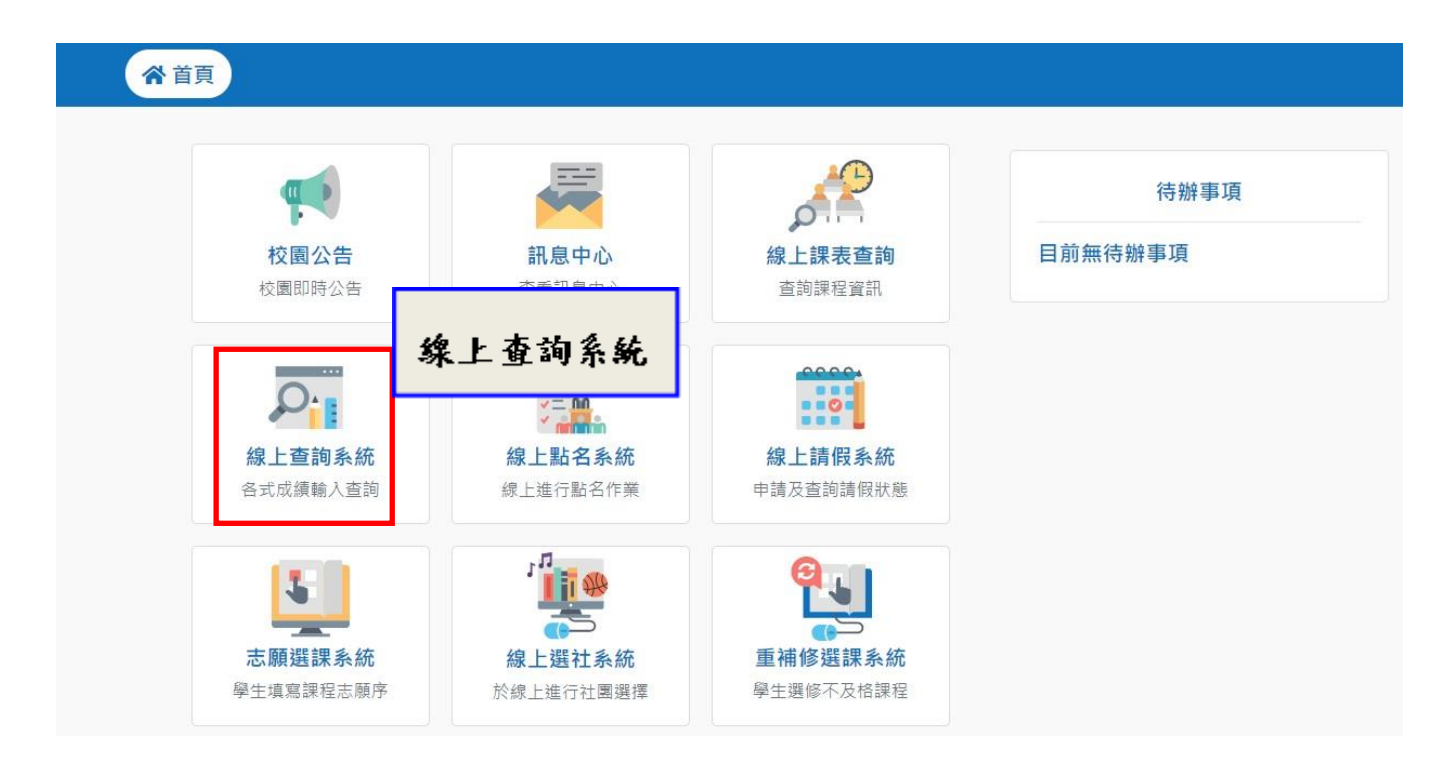

# Step 3. 輸入個人資料(如要修改地址請教務處註冊組協助修改)

| 登録個人制隊資料     24.000000000000000000000000000000000000                                                                                                    | 2 宣詞備考名単<br>查詢各學期不及格科目   | 基本資料問題問題 |         |         |                             |  |  |  |
|----------------------------------------------------------------------------------------------------|--------------------------|----------|---------|---------|-----------------------------|--|--|--|
| 公共服務時数       研究       単位       単位別       単位別       確認資料是否需要         が開き強設定 / 原用       生日       単位別       住別       位別       確認資料是否需要         小川井美       土生地       山土地       山土地       小川井美       1 仕別       印度四級(主)       小川東西         小川井美       小川東市       山土地       小川東市       山土地       小川東市       1 日       小川東市       1 日       小川東市       1 日       小川東市       小川東市       小川東市       1 日       小川東市       小川東市 <t< th=""><th>● 登錄個人輔導資料<br/>● 登錄個人自備資料</th><th>姓名</th><th>•<br/>班頭</th><th>料条</th><th></th></t<>                                                                                                    | ● 登錄個人輔導資料<br>● 登錄個人自備資料 | 姓名       | •<br>班頭 | 料条      |                             |  |  |  |
| 新業進業設定/應用<br>生日<br>出生地<br>・<br>・<br>・<br>・<br>・<br>・<br>・<br>・<br>・<br>・<br>・<br>・<br>・<br>・<br>・<br>・<br>・<br>・<br>・                                                                                                    | 公共服務時數                   | 45/20    | 1239    | (69)    |                             |  |  |  |
| 生日     単位置     世刻     改或補填・有「       出生地     血梨      出生地     山梨     公       No message      家庭住址     全理陶線(主)      必照實完整填寫       家庭住址     金理陶線(主)          現在住址     金理陶線(主)          現在住址     金理陶線(主)          水在住址     単規陶線(次)          水在住址     単規陶線(次)          水石住址           水石住址            水石住址            水石住址            水石住址            水石住址            水石住址            水            水            水            水            水            水 </td <td>附屬進階設定/應用</td> <td></td> <td></td> <td>10.003</td> <td>確認資料是否需要修</td>                                                                                                    | 附屬進階設定/應用                |          |         | 10.003  | 確認資料是否需要修                   |  |  |  |
| 出生地     山山     山山                                                                                                    | 明视窗                      | 生日       | M-69 M  | 12.91   | │<br>ひ或補填・有「*」 <sup>:</sup> |  |  |  |
| No message デ     ***     ・ 保密地     心照實完整填寫       第二井信     ***     全理陶碗(生)     ・ 小       現在住址     全理陶碗(生)     ・ 小       現在住址     生理陶碗(生)     ・ 小       現在住址     年理陶碗(土)     ・ 小       現在住址     年理陶碗(土)     ・ 小       現在住址     年理陶碗(土)     ・ 小       現在住址     年理陶碗(土)     ・ 小       現在住址     年理陶碗(土)     ・ 小       現在上     ・     生理陶碗(九)     ・ 小       現在上     ・     ・ 小     ・ 小       現在上     ・     ・     ・       現在上     ・     ・     ・       現在     ・     ・     ・       現在     ・     ・     ・       現     ・     ・     ・       現     ・     ・     ・        ・     ・     ・        ・     ・     ・        ・     ・     ・        ・     ・     ・        ・     ・     ・        ・     ・     ・        ・     ・     ・        ・     ・     ・        ・     ・     ・        ・     ・       <                                                                                                    | ave fait                 | 出生地      | ● 曲型 ●  |         | 記為必填欄位,請利                   |  |  |  |
| 家庭住址     生理陶報(主)     ・       家庭住址     生理陶報(主)     ・       現在住址     生理陶報(次)     ・       現在住址     特殊病史(主)     ・       電話2     ・     ・       学生手種     学生電子解件     ・       生活費來源     ・     ・       家長、家庭資料     ・     ・                                                                                                    | No message 🌮             | 使来       | ▼ 集居地   |         | 必照實完整填寫。                    |  |  |  |
| 第一封信       電話1       生理障礙(次)       ・         現在住址       特殊病史(主)       ・         電話2       ・       特殊病史(次)       ・         電話2       ・       特殊病史(次)       ・         単語2       ・       ・       ・         電話2       ・       ・       ・         電話2       ・       ・       ・         ・       ・       ・       ・         ・       ・       ・       ・         ・       ・       ・       ・         ・       ・       ・       ・         ・       ・       ・       ・         ・       ・       ・       ・         ・       ・       ・       ・         ・       ・       ・       ・         ・       ・       ・       ・         ・       ・       ・       ・         ・       ・       ・       ・         ・       ・       ・       ・         ・       ・       ・       ・         ・       ・       ・       ・         ・       ・       ・       ・         ・       ・       ・       ・       ・                                                                                                    |                          | 家庭住址     |         | 生理障礙(主) | × 7 /                       |  |  |  |
| 現在住址     料殊病史(主)     ▼       電話2     **     料殊病史(次)     ▼       学生手幅     学生電子郵件     ●       生活費來源     ▼     ●       家庭資料     ●                                                                                                    |                          | 電話1      |         | 生理障礙(次) | · /                         |  |  |  |
| ■ 1000 1000 1000 1000 1000 1000 1000 10                                                                                                    |                          | 現在住址     |         | 特殊病史(主) | ~                           |  |  |  |
| 学生手様     学生電子経件       生活数末源         自我印象                                                                                                    |                          | 電話2      |         | 特殊病史(次) | ~                           |  |  |  |
| 生活費來源 ▼ 自我印象 ▼ 家長、家庭資料                                                                                                    |                          | 学生手通     |         | 學生電子郵件  |                             |  |  |  |
| 家長、家庭資料                                                                                                    |                          | 生活費來源    | )       | 自我印象    | <b>~</b>                    |  |  |  |
|                                                                                                    |                          | 家長、家庭資料  |         |         |                             |  |  |  |
| → 2000 1 2000 1 20000 1 2000 1 2000 1 2000 1 2000 1 2000 1 2000 1 2000 1 2000 1 2000 |                          | 父親姓名     | • 年次 民組 | S 7     | 9玻 🗸                        |  |  |  |
|                                                                                                    |                          | EPG.     | ✓ ##### |         |                             |  |  |  |

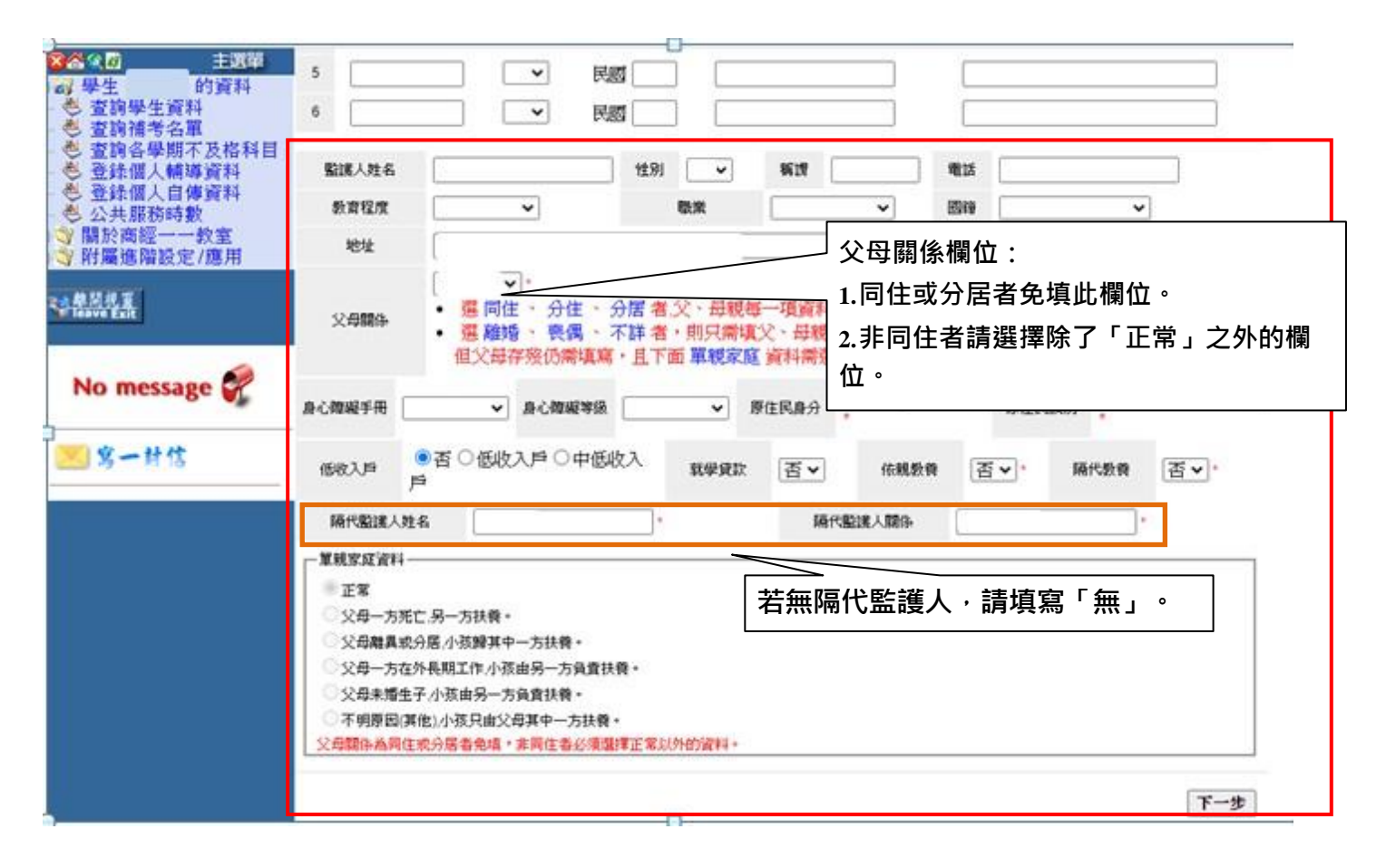

#### Step 4. 輸入個人相關資料

|                                                                                                    | 2010年1月1日日本                                                                                                    | 注意!横示為・宇號:                               | <b>着</b> 為公填資料 |          |          |             |
|----------------------------------------------------------------------------------------------------|----------------------------------------------------------------------------------------------------|------------------------------------------|----------------|----------|----------|-------------|
| ● 登録欄 大級将目<br>● 登録欄 人員協資料<br>● 登録欄 人員協資料<br>● 登録欄 人員協資料<br>● 文井羅防時数<br>● 文井羅防時数<br>● 文子<br>● 文子<br>● 文子<br>● 文子<br>● 文子<br>● 文子<br>● 文<br>● 文<br>● 文<br>● 文<br>● 文<br>● 文<br>● 文<br>● 文<br>● 文<br>● 文                                                                                                    | 日初 學生 的資料<br>点 安韓學生資料                                                                                                    | 個人相關資料                                   |                |          |          |             |
| 登録欄人目像資料           父母腦中           文///         《            登録欄人目像資料           文成規構           ·          ·            ·          ·          ·          ·          ·          ·            ·          ·          ·          ·          ·          ·          ·          ·          ·          ·          ·          ·          ·          ·          ·          ·          ·          ·          ·          ·          ·          ·          ·          ·          ·          ·          ·          ·          ·          ·          ·          ·          ·          ·          ·          ·          ·          ·          ·          ·          ·          ·          ·          ·          ·          ·          ·          ·          ·          ·          ·          ·          ·          ·          ·          ·          ·          ·          ·          ·                                                                                                    | <ul> <li>○ 室的学生員符</li> <li>○ 室的学生員符</li> <li>○ 室的学生員符</li> <li>○ 空的学生員符</li> <li>○ 空的学生員行</li> <li>○ 空的学生員行</li> <li>○ 空的学生員行</li> <li>○ 空的学生員行</li> <li>○ 空的学生員行</li> <li>○ 空的学生員行</li> <li>○ 空的学生員行</li> <li>○ 空的学生員行</li> <li>○ 空的学生員行</li> <li>○ 空かき</li> <li>○ 空かき</li> <li>○ 空か</li></ul> | 一年銀資料                                    |                | 二年級資料    | 三年級資料    |             |
| 登拾欄人自復詳料       第成馬馬         ***       解放商館一 数室         ***       解放商館一 数室         ***       解放商館一 数室         ***       解放商館一 数室         ***       解放商館 一 数室         ***       解放商館 一 数室         ***       新成市館         ***       新成市館         ***       新成市館         ***       新成市館         ***       新成市館         ***       新成市館         ***       新成市館         ***       新成市館         ***       第二         ***       第二         **       第二         **       **         **       **         **       **         **       **         **       **         **       **         **       **         **       **         **       **         **       **         **       **         **       **         **       **         **       **         **       **         **       **         **       **         **                                                                                                    |                                                                                                    | 父母關係                                     | ~              | •        | ~        |             |
| <ul> <li>              ● ● ● ● ● ● ● ● ● ● ● ● ●</li></ul>                                                                                                    |                                                                                                    | 家庭氣氛                                     | ~              | <b>~</b> | <b>~</b> |             |
| With Hase Net 2015/10       Bit 現株       ●       部分欄位會載入前<br>一頁填寫之資料,<br>請勿更動。         No message        ●       ●       ●       ●       ●       ●       ●       ●       ●       ●       ●       ●       ●       ●       ●       ●       ●       ●       ●       ●       ●       ●       ●       ●       ●       ●       ●       ●       ●       ●       ●       ●       ●       ●       ●       ●       ●       ●       ●       ●       ●       ●       ●       ●       ●       ●       ●       ●       ●       ●       ●       ●       ●       ●       ●       ●       ●       ●       ●       ●       ●       ●       ●       ●       ●       ●       ●       ●       ●       ●       ●       ●       ●       ●       ●       ●       ●       ●       ●       ●       ●       ●       ●       ●       ●       ●       ●       ●       ●       ●       ●       ●       ●       ●       ●       ●       ●       ●       ●       ●       ●       ●       ●       ●       ●       ●       ●       ●       ● <td< th=""><th>● ♥ 關於商經一一教室</th><th>管教方式</th><th>~</th><th><b>~</b></th><th>~</th><th></th></td<> | ● ♥ 關於商經一一教室                                                                                                    | 管教方式                                     | ~              | <b>~</b> | ~        |             |
| 新加速                 No message              「                 W容用                 W容用                 W容用                 Wax H90                 Wax H90                 Uax H90                 Uax H90                 Uax H90                                                                                                    |                                                                                                    | 居住環境                                     | ~              | <b>~</b> |          | **          |
| No message       #         WB 用金       WB 用金         WB 用金       WB 用金         WB 用金       WB 用金         WB 用金       WB 用金         WB 用金       WB H金         WB 用金       WB H金         WB H金       WB H金         WB H金       WB H金 <td< th=""><th>feave Exit</th><th>經濟狀況</th><th>*</th><th><b>~</b></th><th></th><th><b>3</b>IJ</th></td<>                                                                                                    | feave Exit                                                                                                    | 經濟狀況                                     | *              | <b>~</b> |          | <b>3</b> IJ |
| No message       現時用金       請勿更動。         第次第一時代       第次第一時代       第次第一時代         第次第一時代       1.請依照所屬年級・將<br>未填寫資料確實填寫完<br>畢。       「「」」         2.填寫完畢請按下一       「」」                                                                                                    | -                                                                                                    | 本人住宿                                     | ~              | <b>`</b> | 一員項舄之貢料  | •           |
| 第二日       第二日       第二日       1.請依照所屬年級・將         未填寫資料確實填寫完       平         里。       2.填寫完畢請按下一                                                                                                    | No message 💞                                                                                                    | <b>想</b> 帶用金                             |                |          | <請勿史動。   |             |
| AX       Cm       Cm       <                                                            |                                                                                                    | \$K106F490                               | ~              |          | -        |             |
| WIII     Mg       WIII     Mg       WIII     Mg       NAME     Mg       NAME                                                                                                    | <b>三</b> 窝一封信                                                                                                    | 唐商 [                                     | jcm            | cm       | []cm     |             |
| <ul> <li>              新新興科      </li> <li>             1.請依照所屬年級・將             未填寫資料確實填寫完             畢。      <li>             2.填寫完畢請按下一         </li> </li></ul>                                                                                                    |                                                                                                    | 10 <b>1</b>                              | kg             | kg       | kg       |             |
| 1.請依照所屬年級・將       未填寫資料確實填寫完       畢。       2.填寫完畢請按下一                                                                                                    |                                                                                                    | <b>喜爱</b> 學科                             |                |          |          |             |
| <ul> <li>1.請依照所屬年級・將<br/>未填寫資料確實填寫完<br/>畢。</li> <li>2.填寫完畢請按下一</li> </ul>                                                                                                    |                                                                                                    | 用数型科                                     |                |          |          |             |
| 未填寫資料確實填寫完<br>畢。       2.填寫完畢請按下一                                                                                                    |                                                                                                    | 1 詰依照                                    | 新屬年級,將         | <b></b>  |          |             |
| 畢。     2.填寫完畢請按下一     >     >     >     >                                                                                                    |                                                                                                    | 未填寫習                                     | R料確實填寫完        | <b>~</b> | <b>~</b> |             |
| 2.填寫完畢請按下一                                                                                                    |                                                                                                    | 里。                                       |                | <b>~</b> | •        |             |
|                                                                                                    |                                                                                                    | = 11日日の11日日の11日日の11日日の11日日の11日日の11日日の11日 | 思建坡下           | <b>~</b> | · · · ·  |             |
| 10.06.8538                                                                                                    |                                                                                                    | ∠. 供為兀⁼                                  |                |          |          |             |
|                                                                                                    |                                                                                                    | 校外競賽                                     |                |          |          |             |

#### Step 5. 入學資料

| 8合《四 主選單                                                            | 注意!標示為"字號者為必填資料                                                                |                 |  |  |  |
|---------------------------------------------------------------------|--------------------------------------------------------------------------------|-----------------|--|--|--|
| ○○ 學生 的資料 ● 查詢學生資料 ● 查詢學生資料 ● 查詢培考名單 ● 登場個人自傳資料 ● 登場個人自傳資料 ● 公共股務時數 | 入學資料                                                                           |                 |  |  |  |
|                                                                     | 入學講形         民國         年自         034524 桃園市立龍岡           於民國         年進人本校就讀 | 圆中 → 畢業         |  |  |  |
|                                                                     | 入學方式 5 免試入學 >                                                                  |                 |  |  |  |
| 1 37 開於商經――教室<br>1 39 研磨準時時度/應用                                     | 國中學就                                                                           | 國中座號            |  |  |  |
|                                                                     | 國中班級                                                                           | 國中 <b>4</b> 466 |  |  |  |
| Teave East                                                          | 未來升學與就業情形                                                                      |                 |  |  |  |
| No mossage                                                          | 升學年度                                                                           | 就業意願            |  |  |  |
| No message                                                          | <sup>##</sup> 依照所屬年級, 道宮道師名                                                    | 就業地區            |  |  |  |
| 1 宝一社仗                                                              |                                                                                | 受却地震            |  |  |  |
|                                                                     | ***(每m2+ xx, 每m<br>3:三年級)                                                      | st:#12[3]       |  |  |  |
|                                                                     | 歷年導師資訊                                                                         |                 |  |  |  |
|                                                                     | ₩86F1 × 1第8F2                                                                  | * 14653 *       |  |  |  |
|                                                                     |                                                                                | 上一步完成           |  |  |  |
|                                                                     |                                                                                | 填寫完畢            |  |  |  |
|                                                                     |                                                                                | 「完              |  |  |  |

## Step 6. 輔導資料填寫成功了!!!!!

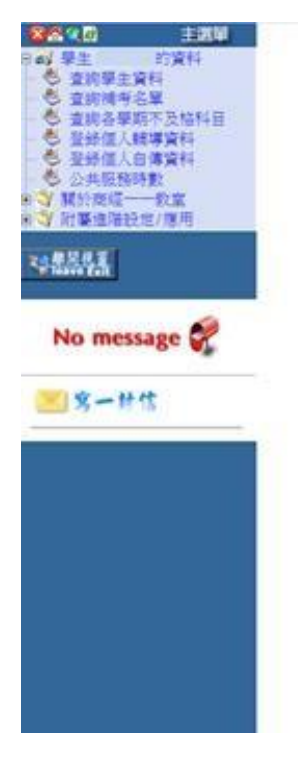

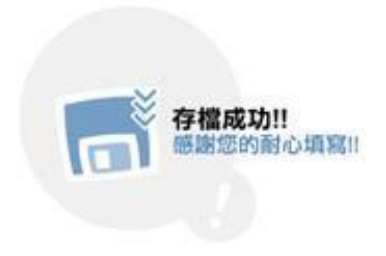

● 再接再厲→「登錄個人自傳資料」

Step 1.登錄個人自傳資料

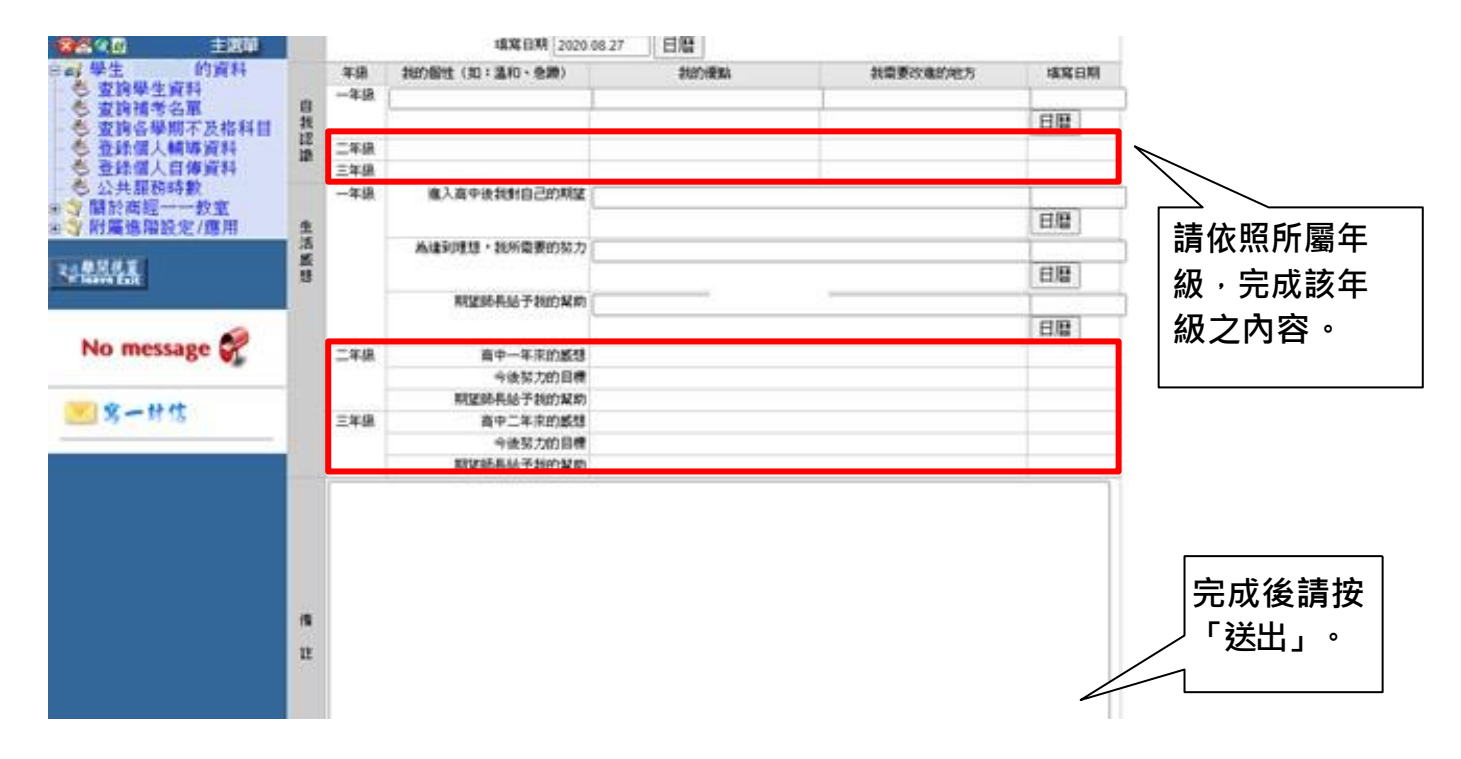

### Step 2. 自傳填寫成功了!!!!!

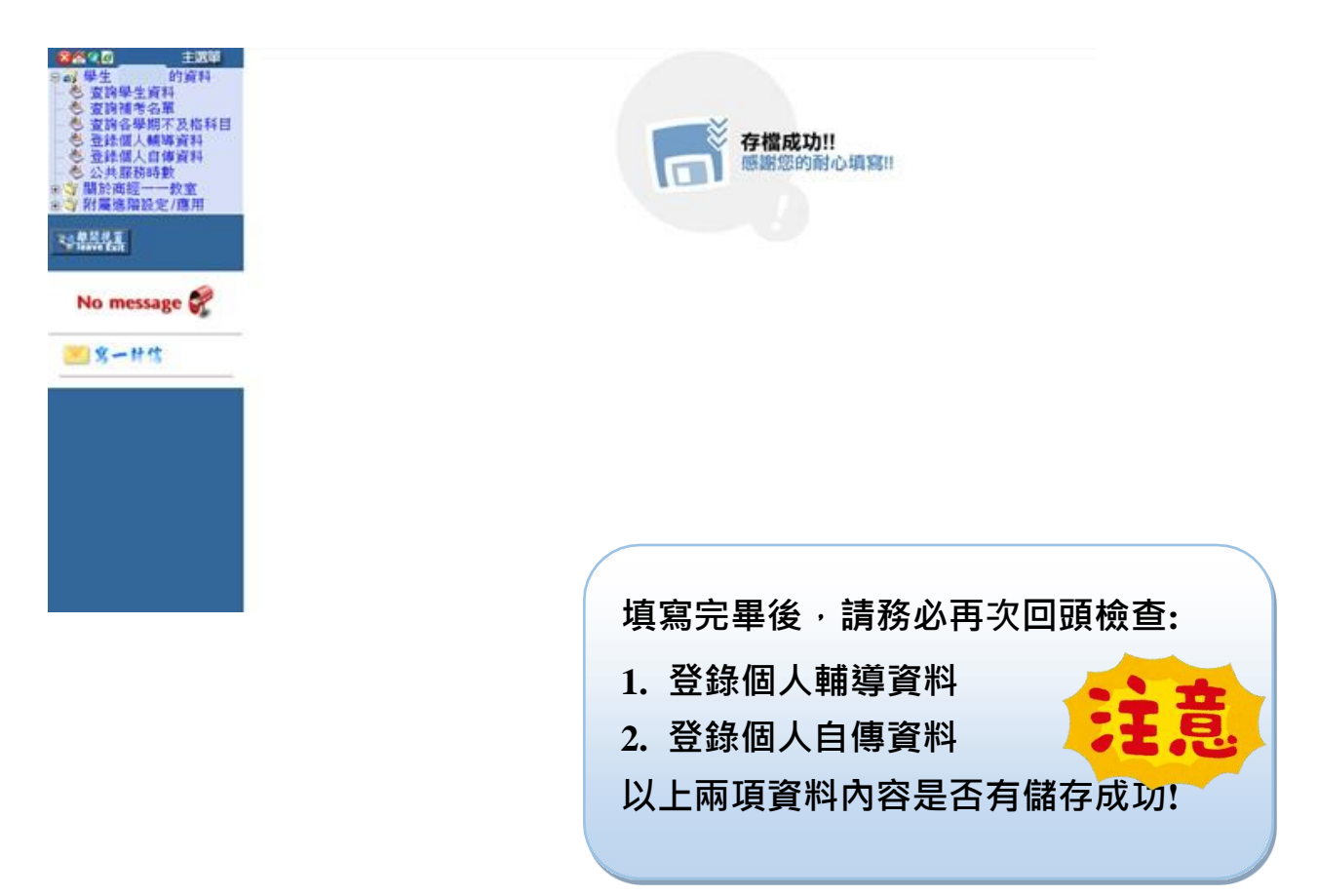